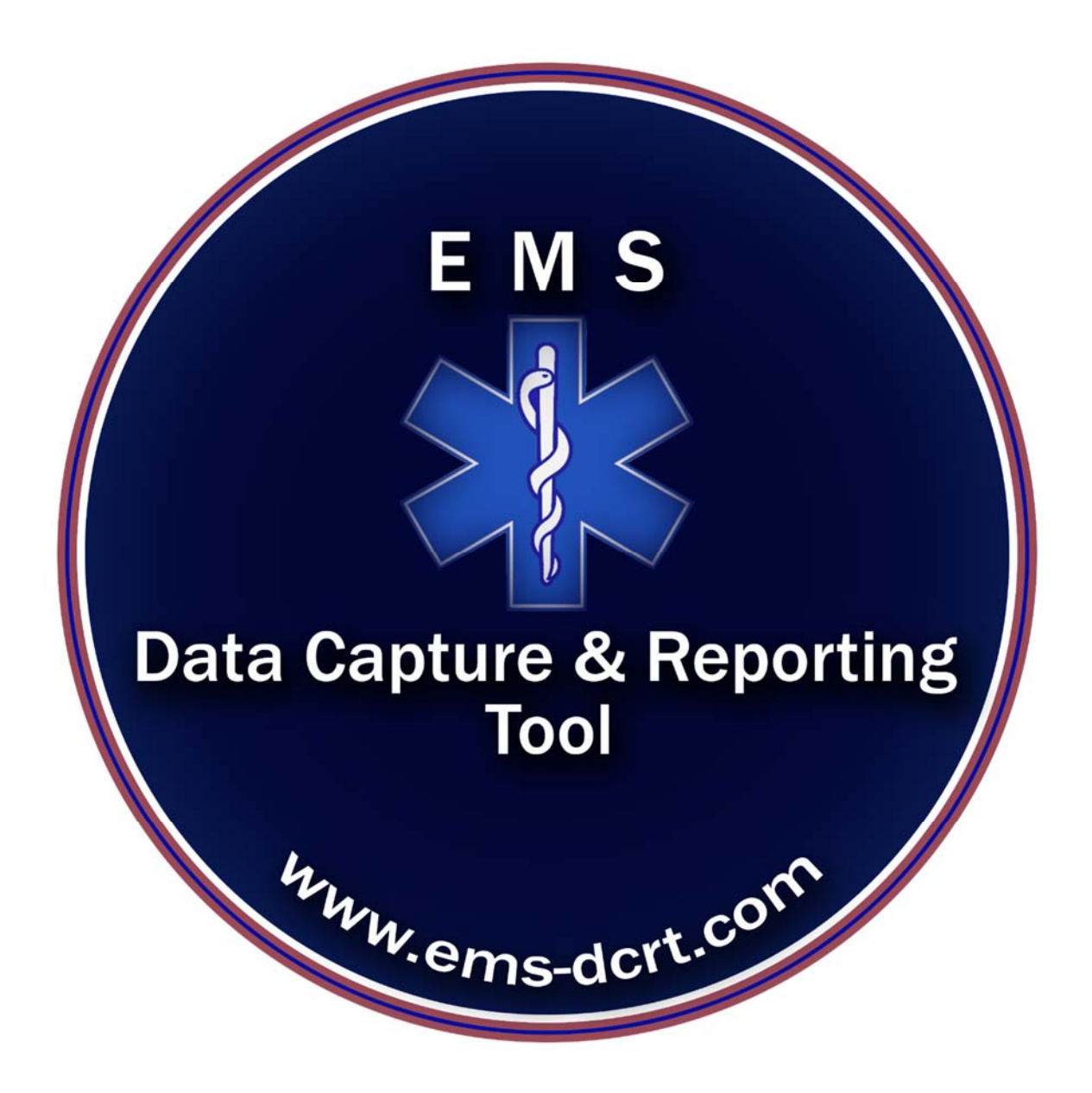

### EMS – DCRT

### EMS Data Capture and Reporting Tool User Guide (Basic)

#### **Accessing the System**

System can be accessed via web browser (i.e., Firefox, Chrome, etc.)

The URL is <a href="https://ems-dcrt.com">https://ems-dcrt.com</a>

The user should enter:

Agency Name (Assigned at setup)

User Name (Assigned by Admin)

Password (Assigned by Admin, updatable by user)

| E                        | MS Data Capture & Reporting Tool                                                                                                    |
|--------------------------|----------------------------------------------------------------------------------------------------|
|                          | E M S<br>Data Capture & Reporting<br>Tool                                                                                                    |
|                          | Agency:<br>Username:                                                                                                    |
| Any use other than state | Password:<br>Logon<br>Important Notice!<br>EMS-DCRT is for use only by individuals expressed authorized.<br>ed in the license agreement is illegal and violators will be prosecuted to the full extent of the law. |

#### **Entering Call Data**

Once data is entered, the user will click "Verify" which will validate the data and compute call time and call mileage.

| EMS Data Capture & Reporting Tool        |                         |            |             |          |                 |             |  |  |
|------------------------------------------|-------------------------|------------|-------------|----------|-----------------|-------------|--|--|
| New                                      | Call Sheet              | Review     | Maintenance | Reports  | Change Password | Logout Help |  |  |
| Bressler, Steven ====> EMS DCRT Call Num | ber: <mark>14-08</mark> | 387<br>387 |             |          |                 |             |  |  |
| īme & Date                               |                         |            |             |          |                 |             |  |  |
| 08/24/2014                               |                         |            |             |          |                 |             |  |  |
| Dispatch Time (24-Hours Format HH:MM):   |                         |            |             |          |                 |             |  |  |
| - • - •                                  |                         |            |             |          |                 |             |  |  |
| In Service Time (24-Hours Format HH:MM): |                         |            |             |          |                 |             |  |  |
|                                          |                         |            |             |          |                 |             |  |  |
| - V - V                                  |                         |            |             |          |                 |             |  |  |
| Total Time                               |                         |            |             |          |                 |             |  |  |
| 00:00                                    |                         |            |             |          |                 |             |  |  |
|                                          |                         |            |             |          |                 |             |  |  |
| Distance/Details                         |                         | _          |             |          | _               | _           |  |  |
| Miles Start:                             | CPR:                    |            | Incident Re | eport:   |                 |             |  |  |
| 0                                        | No                      |            | ~           |          |                 |             |  |  |
| Miles End:                               | Epi Po                  | en:        | No Roll/No  | Contact: |                 |             |  |  |
| 0                                        |                         |            |             |          |                 |             |  |  |
| Miles Total                              | Stork:                  |            | Narcan:     |          |                 |             |  |  |
| 0                                        |                         |            |             |          |                 |             |  |  |
|                                          |                         |            |             |          |                 |             |  |  |
| ocation/Dispatch<br>Rig Number:          |                         | Town       | :           |          |                 |             |  |  |
| Select rig number \vee                   |                         | Sele       | ct town     | ~        |                 |             |  |  |
| Call Type:                               |                         | Hosp       | ital:       |          |                 |             |  |  |
| Select call type 💙                       |                         | Sele       | ct hospital |          | ~               |             |  |  |
| Dispatch Type                            |                         | ALS        | Status:     |          |                 |             |  |  |
| Select dispatch type 🗸                   |                         | Not (      | Called 🗸    |          |                 |             |  |  |

If data is correct, the user will click "Submit" to accept the data and access crew entry; if the data is not correct the user will click "Reset" to re-enter data.

| Todays Date (MM/DD/YY)                                  | Crew               | Crew Type | Action |
|---------------------------------------------------------|--------------------|-----------|--------|
| 08/03/2014                                              |                    |           |        |
| Dispatch Time (24-Hours Format HH:MM):<br>07   ▼ 35   ▼ | Bressler, Steven   | General   | Delete |
| In Service Time (24-Hours Format HH:MM):                | Select Crew Member |           | → Add  |
| 07 - 44 -                                               |                    |           |        |
| 8/3/2014                                                |                    |           |        |
| Out of Service Time (24-Hours Format HH:MM):            |                    |           |        |
|                                                         |                    |           |        |
| 08 - 45 -                                               |                    |           |        |
| 08 <b>▼</b> 45 <b>▼</b><br>8/3/2014                     |                    |           |        |
| 08 • 45 •<br>8/3/2014<br>Total Time                     |                    |           |        |

### Next Steps

Either click "New Call Sheet" or click "Logout" if there are no other calls to enter.

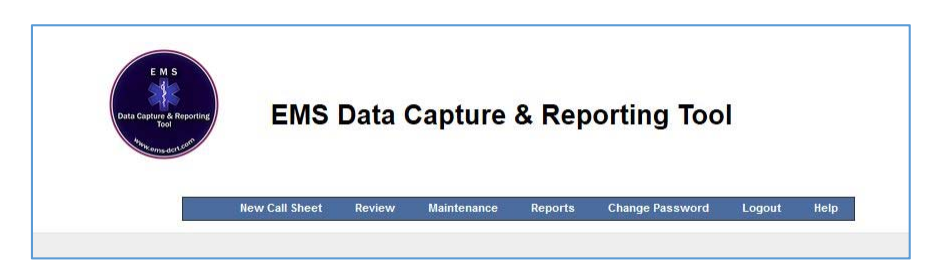

Note – The above menu will differ based on user roles, however "New Call Sheet", "Change Password" and "Logout" will be present on all menus.

#### **Change Password**

For a user to change their password they must enter their current password and the new password twice.

| EMS Data Capture & Reporting Tool     |                                                                     |        |             |         |                 |        |      |  |
|---------------------------------------|---------------------------------------------------------------------|--------|-------------|---------|-----------------|--------|------|--|
| P                                     | lew Call Sheet                                                      | Review | Maintenance | Reports | Change Password | Logout | Help |  |
| Char<br>Old<br>••<br>Nev<br>••<br>Ret | ge Password<br>Password<br>v Password<br>ype Password<br>Change Pas | sword  | Cancel      |         |                 |        |      |  |